# 0061/63 Dial User Guide

For iOS Ver.2.0

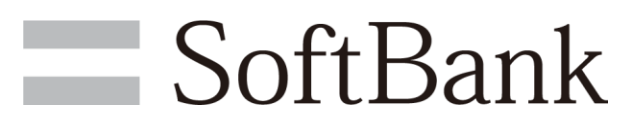

SoftBank Corp.

| 1. Introduction      | <br>P. 3 |
|----------------------|----------|
| 2. Basic Operation   | <br>P. 4 |
| 3. Time Zone Setting | <br>P. 5 |
| 4. History           | <br>P. 6 |

# 1. Introduction

## Download

- 1 Open App Store.
- <sup>2</sup> Enter "0061/63 Dial" in "Search" bar of App Store and select "0061/63 Dial."
- 3 Tap "Free" > "Install an App" to display the password entry screen of Apple ID.
- 4 Enter a password and select OK.
- 5 The application will be downloaded and the icon of "0061/63 Dial" will appear.

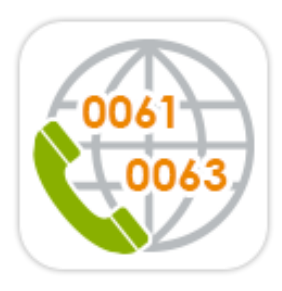

# Initial Settings

Turn on Contacts setting of iPhone.

(Turn on Settings > Privacy > Contacts > 0061/63 Dial)

# 2. Basic Operation

#### Step 1

Start "0061/63 Dial" application.

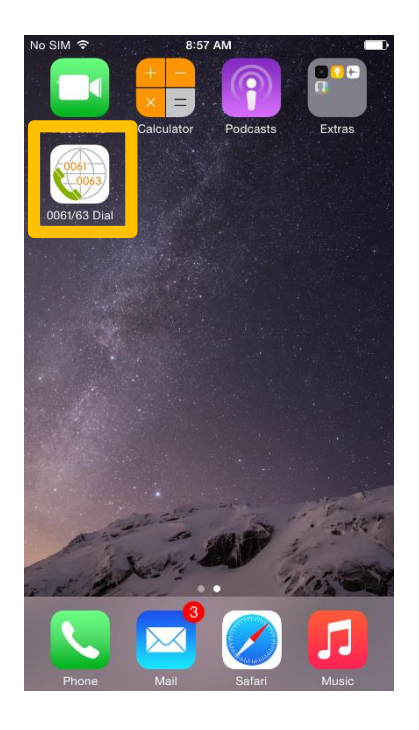

#### Step 2

Turn ON the service in subscription in Settings screen.

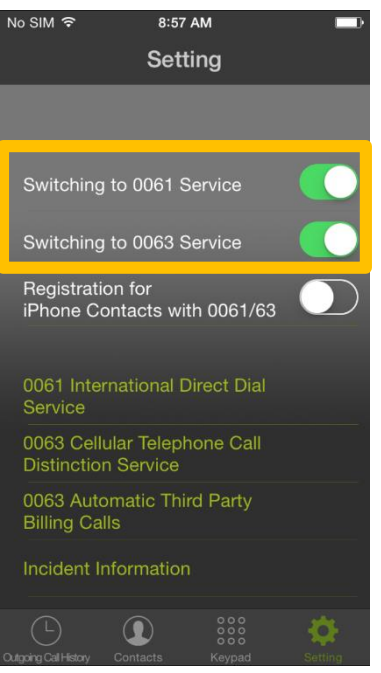

## Step 3

Select the contact to call.

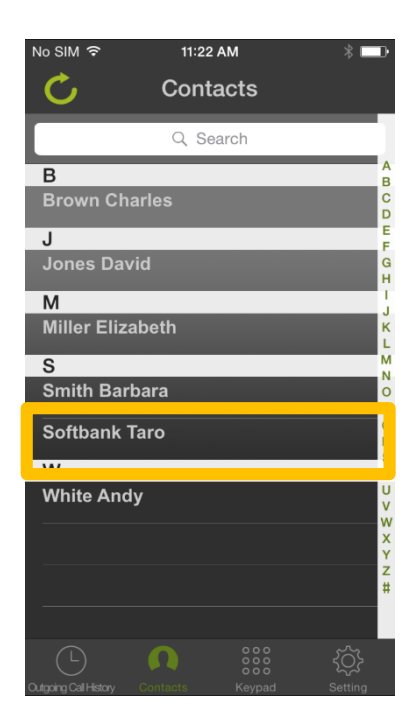

## Step 4

From the telephone numbers registered in Contacts, select the number to call.

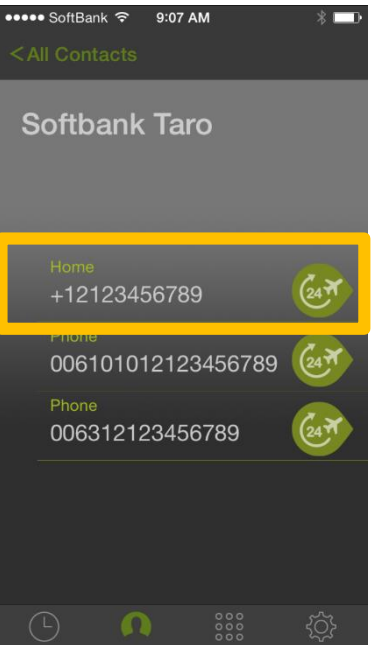

#### Step 2

Turn "OFF" for registration of telephone numbers without "0061" or "0063" in iPhone Contacts.

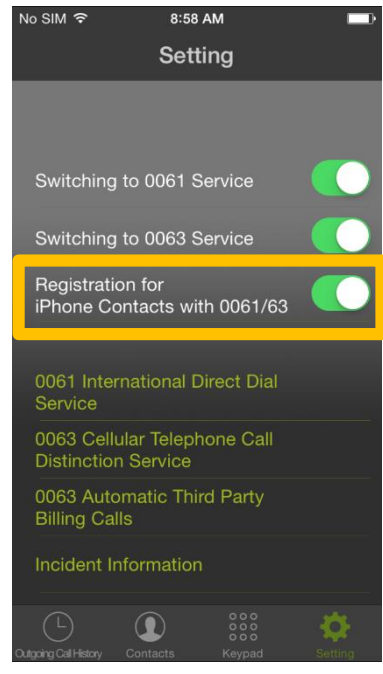

## Step 5

Tap a telephone number to call.

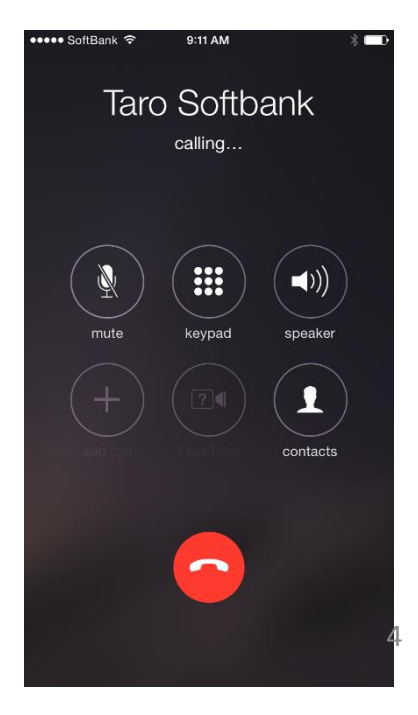

# 3. Time Zone Setting

#### Step 1

Tap Time Zone icon on the right of the target telephone number.

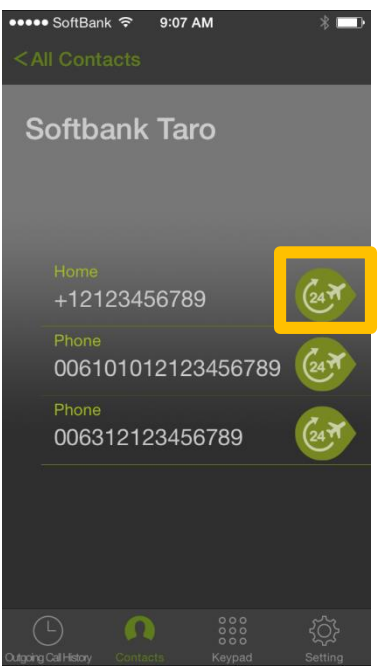

#### Step 4

The arranged country (region) or area and local time will be displayed. Daylight saving time will not be reflected.

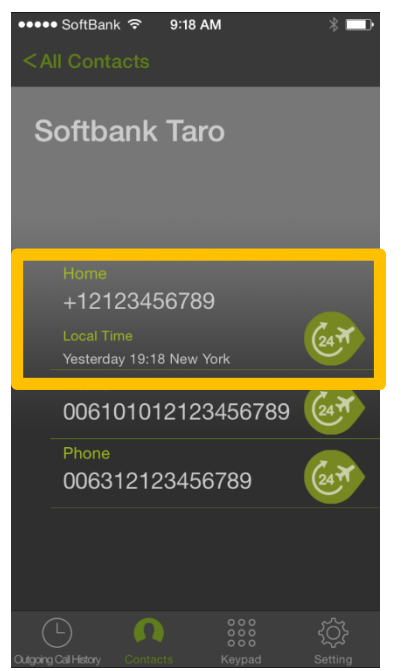

Step 2

Select Country (Region).

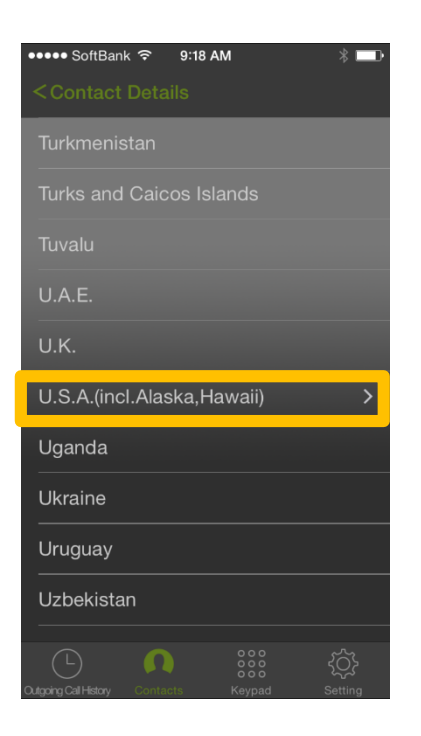

## Step 3

Select Area.

| ●●●●● SoftBank 穼 9:18 AM             | * 💷              |
|--------------------------------------|------------------|
|                                      |                  |
| -14:00                               | Detroit          |
| -14:00                               | New York         |
| -14:00                               | Atlanta          |
| -15:00                               |                  |
| -16:00                               | Dallas           |
| -17:00                               | San Francisco    |
| -17:00                               | Los Angeles      |
| -18:00                               | Anchorage        |
| -19:00                               | Honolulu         |
|                                      |                  |
| Cutgoing Call History Contacts Keypa | کې<br>id Setting |

# 4. History

## Step 1

Select Outgoing Call History.

| Contacts Contacts Con |
|----------------------------------------------------------------------------------------------------|
| Q Search B Brown Charles J Jones David M Miller Elizabeth S Smith Barbara Softbank Taro W T White Andy                                                                                                    |
| B       A         Brown Charles       C         J       F         Jones David       G         M       J         Miller Elizabeth       K         S       N         Smith Barbara       O         Softbank Taro       R         W       T         White Andy       V                                                                                                    |
| Brown Charles     C       J     F       Jones David     H       M     J       Miller Elizabeth     K       S     M       Smith Barbara     O       Softbank Taro     R       W     T       White Andy     V                                                                                                    |
| J Jones David G<br>M M<br>Miller Elizabeth K<br>S S<br>Smith Barbara O<br>Softbank Taro R<br>W T<br>White Andy V                                                                                                    |
| Jones David M M M I Miller Elizabeth S Smith Barbara Softbank Taro W T White Andy V V                                                                                                    |
| M<br>Miller Elizabeth<br>S<br>Smith Barbara<br>Softbank Taro<br>W<br>White Andy                                                                                                    |
| Miller Elizabeth                                                                                                    |
| S Mith Barbara O P Softbank Taro R W T White Andy V V                                                                                                    |
| Smith Barbara O<br>Softbank Taro R<br>W T<br>White Andy V<br>V                                                                                                    |
| Softbank Taro R<br>S<br>W T<br>White Andy V<br>White Andy V                                                                                                    |
| W T<br>White Andy U<br>White W W                                                                                                    |
| White Andy                                                                                                    |
|                                                                                                    |
| Y Y                                                                                                    |
| z<br>#                                                                                                    |
|                                                                                                    |
|                                                                                                    |

## Step 2

Select By Date to display up to the most recent 50 calls.

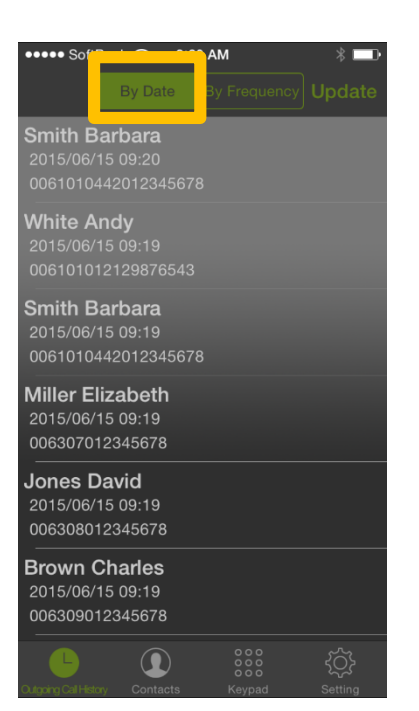

#### Step 2

Select By Frequency to display the top 10 calls.

| ●●●●● SoftBank ᅙ 9:2                |              | * 💷     |
|-------------------------------------|--------------|---------|
| By Date                             | By Frequency |         |
| Softbank Taro<br>006101012123456789 |              |         |
| Softbank Taro<br>006312123456789    |              |         |
| Smith Barbara<br>006101044201234567 |              |         |
| Brown Charles<br>006309012345678    |              |         |
| White Andy<br>006101012129876543    |              |         |
| Miller Elizabeth<br>006307012345678 |              |         |
| Jones David<br>006308012345678      |              |         |
|                                     |              |         |
|                                     |              |         |
|                                     | 000          | Ś       |
| Dulgoing Call History Contacts      | Keypad       | Setting |